## 署名用電子証明書を提出した方へ ~マイナポータルへの連携方法について~

※連携は提出後30分以上経過してから実施をお願いします

- 1 マイナポータルのアプリに利用者用証明用電子証明書パスワ ード(4桁の数字)を入力してログインし、マイナンバーカー ドを読み取る
- 2 ホーム画面上の「運転免許」を選択し「運転免許」の画面で 「連携をはじめる」を押す ※①参照
- 3 同意確認画面で「同意して次へ」を押す
- 4 アカウント登録用情報の送信画面で「マイナンバーカードを 読み取る」を押して、券面事項入力補助用暗証番号(4桁の桁 の数字)を入力する
- 5 カードの読み取り画面で「読み取り開始」を押した後、マイ ナンバーカードを読み取る
- 6 アカウント登録用情報の送信画面で、読み取った情報の内容 及び、本籍・筆頭者氏名を確認し「送信」を押す
- 7 属性連携開始手続画面で、利用規約を確認し「利用規約を確認しました。」に「✓」を付け「同意する」を押す ※②参照
- 8 マイナンバーカードの署名用電子証明書の暗証番号(6~16 桁の英数字が混在したもの)を入力後、再度、マイナンバーカー ドを読み取る
- 9 以上で連携手続きが完了です ※③参照

## マイナポータルと連携後にできる運転免許関連サービス

- オンライン更新時講習の受講(講習区分が優良・一般のみ)
- ・ 住所変更ワンストップサービス(「マイナ免許証」のみ保有の場合)
- 本籍のオンライン変更(保有形態が「マイナ免許証」のみ可能)
- 免許情報の確認(マイナ免許証の券面で確認できないため)
- お知らせ通知(マイナ免許証の有効期間の末日の接近、オンライン更新時講習の受講完了情報等)

詳細な手続き方法は、利用マニュアル(右の二次元コード)を ご参照ください。※マニュアルは警察庁のHPに掲載のもの

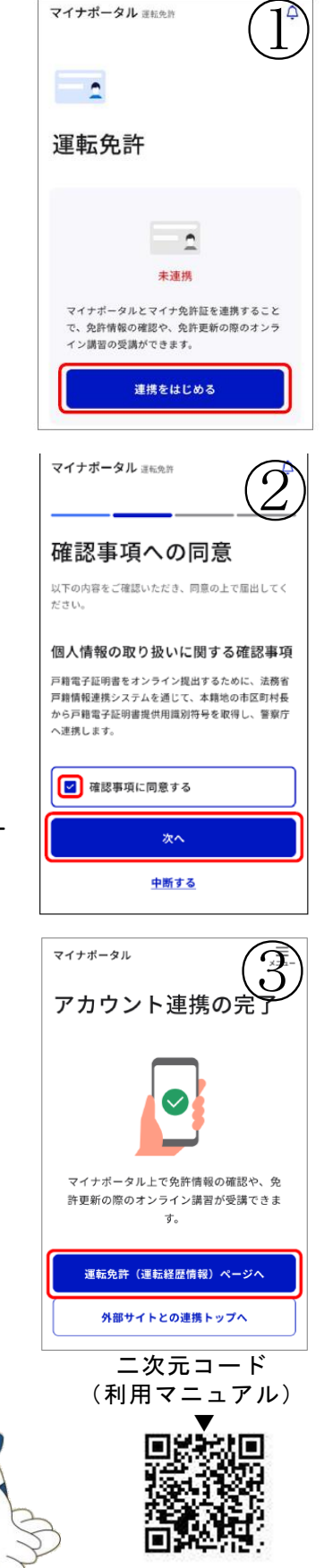